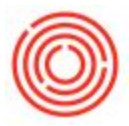

## Summary

When using Windows 8/8.1/10 on a newer computer, you may run into an issue where the mouse cursor that is displayed on your screen does not line up with where the actual click is registered in Orchestrated. For example, you might try to click on Sales Order and a Production Order opens instead:

| Common Functi    | ons              |            |                   |                  |             |             |  |
|------------------|------------------|------------|-------------------|------------------|-------------|-------------|--|
| 🕈 Choose Company | 📲 Add-On Manager | HRP Wizard | Bill of Materials | Production Order | Sales Order | A/R Invoice |  |

This is caused by a Windows feature that allows you to scale your displays to adjust the size of icons, windows, etc on each screen.

Additionally, you may have resolution problems where the screen looks small or scrunched up.

To fix this, you can follow these steps:

Windows 8/8.1:

- 1. Right-click on your Desktop and choose "Screen Resolution"
- 2. Click the option "Make text and other items larger or smaller"

|                             | Screen Resolution                                                                                                    | _ 🗆 🗡                |
|-----------------------------|----------------------------------------------------------------------------------------------------|----------------------|
| 🔄 🏵 🔹 🕆 🖳 🗸 d               | Control Panel   Appearance and Personalization   Display   Screen Resolution                                                                              | Search Control Panel |
| File Edit View Too          | ols Help                                                                                                    | 🐰 🖻 🗋 🗙 🖌 🖃 🕥        |
|                             | Change the appearance of your displays                                                                                                    |                      |
|                             |                                                                                                    | 2 Detect<br>Identify |
|                             | Display: 1. ThinkPad Display 1366x768                                                                                                    |                      |
|                             | Orientation: Landscape V                                                                                                    |                      |
|                             | Multiple displays: Extend desktop to the display 🗸                                                                                                    |                      |
| 🗌 Make this my main display |                                                                                                    | Advanced settings    |
|                             | Project to a second screen (or press the Windows logo key 🗮 + P)<br>Make text and other items larger or smaller<br>What display settings snould   choose? |                      |
|                             | 0                                                                                                    | K Cancel Apply       |
| items                       |                                                                                                    | s Computer           |

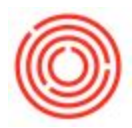

3. Check the box for "Let me choose one scaling level for all my displays"

|                                                     | Display                                                                                                    | - 🗆 ×                         |  |  |  |
|-----------------------------------------------------|----------------------------------------------------------------------------------------------------|-------------------------------|--|--|--|
| 🛞 🏵 🔹 🕆 💆 🕨 Control Pa                              | anel   Appearance and Personalization   Display                                                                                                | ✓ ♂ Search Control Panel      |  |  |  |
| File Edit View Tools Help                           |                                                                                                    | 👗 🖻 📋 🗙 🖌 🖃 🥥                 |  |  |  |
| Control Panel Home                                  | Change the size of all items                                                                                                    |                               |  |  |  |
| Adjust resolution<br>Adjust brightness              | Make text and other items on the desktop smaller and larger. To temporarily enlarge just part of the screen,<br>use the <u>Magnifier</u> tool. |                               |  |  |  |
| Calibrate color<br>Change display settings          | Smaller - 100%                                                                                                    | -                             |  |  |  |
| Project to a second screen<br>Adjust ClearType text | ○ Medium - 125%                                                                                                    |                               |  |  |  |
|                                                     | ○ Larger - 150%                                                                                                    |                               |  |  |  |
|                                                     | Custom signed ptions                                                                                                    |                               |  |  |  |
| <                                                   | ✓ Let me choose one scaling level for all my displays                                                                                          |                               |  |  |  |
|                                                     | Change only the text size<br>Instead of changing the size of everything on the desktop, change only the to                                     | ext size for a specific item. |  |  |  |
|                                                     | Title bars v 11 v Bold                                                                                                    |                               |  |  |  |
| Constant                                            | If you use one scaling level, some items might be different sizes on differ<br>You'll see this change the next time you sign in.               | rent displays. Apply          |  |  |  |
| See also<br>Personalization                         |                                                                                                    |                               |  |  |  |
| Devices and Printers                                |                                                                                                    |                               |  |  |  |
|                                                     |                                                                                                    |                               |  |  |  |

- 4. Select the size that works best on your screens
- 5. Click Apply to save the settings
- 6. Log out of Windows and log back in to apply the changes

Windows 10:

- 1. Right-click on your Desktop and choose "Display Settings"
- Select each of your monitors and set the "Change the size of text, apps, and other items:" to the same number (100% is recommended. You can go higher if it looks better on your screens. They just need to all be the same)

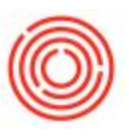

| ← Settings              | - 🗆 ×                                                |  |  |  |
|-------------------------|------------------------------------------------------|--|--|--|
| र्ट्रें SYSTEM          | Find a setting                                       |  |  |  |
| Display                 | Customize your display                               |  |  |  |
| Notifications & actions |                                                      |  |  |  |
| Apps & features         |                                                      |  |  |  |
| Multitasking            | <mark>⊾</mark> 1 4 3 2                               |  |  |  |
| Tablet mode             |                                                      |  |  |  |
| Battery saver           | dentify Detect Connect to a wireless display         |  |  |  |
| Power & sleep           | Change the size of text, apps, and other items: 100% |  |  |  |
| Storage                 | (Recommended)                                        |  |  |  |
| Offline maps            | Orientation                                          |  |  |  |
| Default apps            | Landscape $\checkmark$                               |  |  |  |
| About                   | Adjust brightness level                              |  |  |  |
|                         |                                                      |  |  |  |

- 3. Click Apply to save the settings
- 4. Log out of Windows and log back in to apply the changes